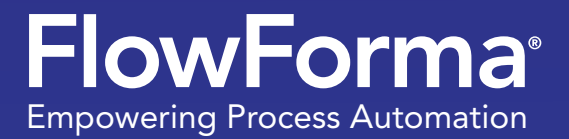

eDiary

# How To Build A Business Process Online, Before You've Had Lunch!

A diary of how I built and tested a process in 4 hours

Luke Kennedy, Chief Technical Officer FlowForma

Summer 2018

### **Challenge Set!**

#### Hi there

Thanks for downloading my first eDiary! Hopefully the first of many to come. I hope you enjoy the read and get inspired to set your own Process challenge!

I recently came back from a conference, at which I shared insights into the lightening speed that the FlowForma Process Automation tool enables users to prototype, test and ultimately launch their own business Processes in hours, with no coding required! It's true...

But to prove it's really possible and practice what I preach, I set myself a pretty tough challenge to build out a rather complex Process with decision making functionality, all in one morning.

So that's the inspiration for my eDiary, a diary of how I built a complex Process from end-to-end, including voting buttons... I'll let you read on to discover how long it took. Oh I forgot to mention, the Process I chose was the ever challenging nightmare for organizations... the Tender Process!

At a high level this would involve, capturing the details of a project, approval of the Tender, a sub Process for the scoring of each Proposal and then a Proposal award step.

Ok, let's jump right in...

**Luke Kennedy** Chief Technical Officer FlowForma

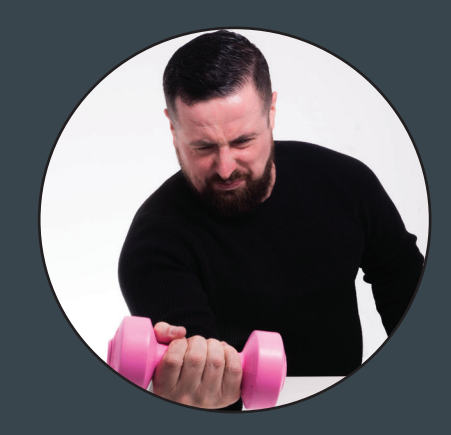

## So What's Involved?

Before you read through my Process building e-diary, let me share wth you, what this Process involves:

- 1. capturing the details of a project
- 2. approval of the Tender
- 3. a sub Process for the scoring of each Proposal
- 4. a Proposal award step

The following screenshots are from our Visual Flow Designer to show the high level steps.

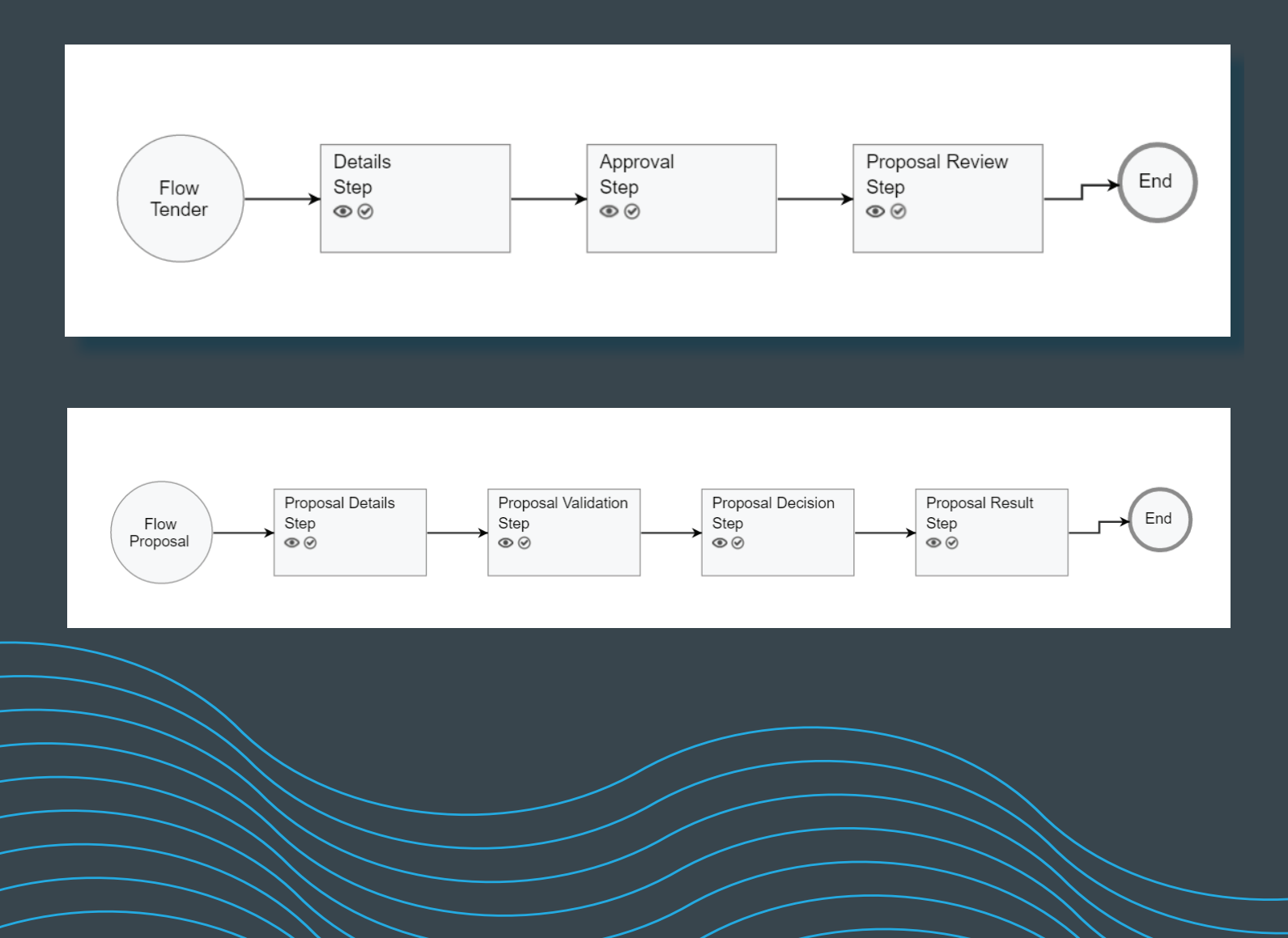

## **Getting Started...**

### 09:00: Kickstarting the Process

Ok, so it's 9.00am, I've had a catch up with our R&D team and my much needed morning coffee has kicked in. First task is to start building the Tender Process, which in this case consists of three steps:

- details
- approval
- Proposal review

Creating this Process only takes me 30 minutes, I simply create the steps and questions. I won't worry about the rules until later.

#### 9.30: Creating the Proposal Process

To make this challenge more exciting, I've decided to enable decision making within the Process. So I first create four steps and add the basic questions on each step. Again I did not implement any rules as I wanted to keep going at a high level.

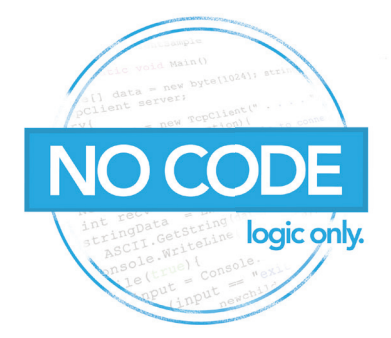

| DETAILS<br>STEP NO 1                                    | APPROVAL<br>STEP NO 2 | PROPOSAL REVIEW<br>STEP NO 3                                                       |                   |
|---------------------------------------------------------|-----------------------|------------------------------------------------------------------------------------|-------------------|
|                                                         |                       | Paragraph 💌 <b>B</b> I                                                             | ⊻≣≣≣              |
|                                                         |                       | ≣ ≣ ∉ ග ⊠ ∰                                                                        |                   |
| Summary                                                 |                       | SINGLE SUPPLIER FRAM<br>CONTRACT for the Provis                                    | IEWORK            |
|                                                         |                       | Framework.                                                                         |                   |
| Published Date *                                        |                       | Framework.                                                                         | O                 |
| Published Date *<br>Close Date * 👔                      |                       | Framework.<br>01/03/2017 00:00:00 📋<br>30/03/2017 00:00:00 📋                       | 0                 |
| Published Date *<br>Close Date * 👔<br>Tender Document * |                       | Framework.<br>01/03/2017 00:00:00<br>30/03/2017 00:00:00<br>RFT Details.docx X Dek | C<br>C<br>Replace |

| PROPOSAL<br>DETAILS<br>STEP NO 1 | PROPOSAL<br>VALIDATION<br>STEP NO 2 | PROPOSAL<br>DECISION<br>STEP NO 3 | PROPOSAL RESULT<br>STEP NO 4 |
|----------------------------------|-------------------------------------|-----------------------------------|------------------------------|
| Tender Code *                    |                                     | TEN - 33                          |                              |
| Contact                          |                                     | John Smith                        |                              |
| Company Name                     |                                     | Contoso                           |                              |
| Contact Number                   |                                     | 011234567                         |                              |
| Contact Email                    |                                     | John.Smith@co                     | ntoso.cor                    |

## **Enabling Voting...**

### 10:30: Adding Voting

As with all Tender Processes, each Proposal needs to be evaluated and marked by a panel. Like the majority of Proposals, the Tender template I chose has weighted scores for each section.

It's 10.30am, my next task is to translate these scores into my Proposal and also figure out how I'm going to calculate the costings. I decide to keep the scoring of the costing section separate to the marking Process, as until all Proposals are received, the end user cannot enter the 'Lowest Cost Proposal'. This is required to automatically calculate the Cost Score.

| Award Criteria                 | Score       |
|--------------------------------|-------------|
| Project methodology            | 125         |
| Understanding of requirements  | 250         |
| Implementation plan            | 175         |
| Additional skills/competencies | 100         |
| Total cost                     | 500         |
| Calculating cost score         | 500 * A / B |

\*A = lowest Proposal cost, B = Proposal being marked cost

Knowing that the decision Process is based out of a score of 500, I decide to make it easier on the end user and have them score each section from 1-100, letting the back-end do the weighting calculations. I simply calculate what each section is as a percentage against the overall score. The screenshot here shows how this is configured as part of the costing section, separate to the marking Process. This is required to automatically calculate the Cost Score.

This is my favourite feature of the FlowForma Process Automation tool!

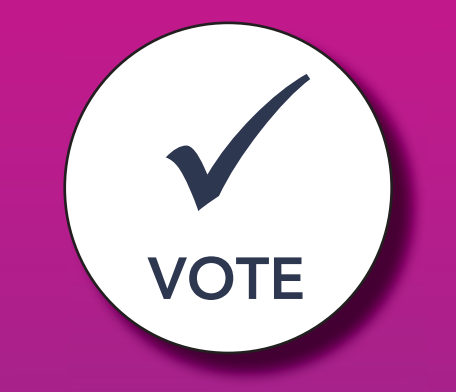

| Jse weighted calcutation                  |               |        |                 |
|-------------------------------------------|---------------|--------|-----------------|
| Use weighted percentages                  |               |        |                 |
| - Voting questions *                      |               |        |                 |
| Question title                            | Question type |        | Question weight |
|                                           |               | Edit   | Weight 25       |
| Quality of proposed methodology/process   | number        | Delete | weight 25 70    |
| Demonstrated capability and understanding |               | Edit   | W. L. L. Co     |
| of requirements                           | number        | Delete | Weight 50 %     |
|                                           |               | Edit   |                 |
| Implementation plan                       | number        | Delete | Weight 15 %     |
|                                           |               | Edit   |                 |
| Additional skills/competencies            | number        | Delete | weight 10 %     |
| Add                                       |               |        |                 |

### **Connecting the Steps...**

#### 11:00: Using Parent Child Functionality

Now that I have both Process steps built out, I now need to connect them, so that Proposals are related to Tenders. I quickly do this, using the Parent Child functionality, firstly I create a Tender ID as a question in both Processes, then I open the Parent Child settings and configure the relationship. I set Tender as the Parent Process, I then set Proposal as the child Process. Simple!

| FlowForma settings           | ×                                     |
|------------------------------|---------------------------------------|
| GENERAL FEATURES MOBILE CENT | RE FORM ARCHIVING SEARCH PARENT CHILD |
| Parent flow                  | Tender 👻                              |
| Enable Parent/Child feature  | $\checkmark$                          |
| Child forms filtering        | Status Display all forms 🔹 Completed  |
| Child flows                  |                                       |
| Child:                       | Proposal 🔹 🖉                          |
| Add Child                    |                                       |

Ok so here, I select the child Process, I then go into the Child settings and pick the Tender code from both forms. I also set the mapping for when a new Proposal is created, that the Tender code will automatically pull from the Parent.

| Parent/Child relationsh                                                               | nip                                                     |             |
|---------------------------------------------------------------------------------------|---------------------------------------------------------|-------------|
| Parent question                                                                       | Child question                                          |             |
| Tender Code                                                                           |                                                         | -           |
| Child relationship questio                                                            | on is required to be a published que:                   | stion       |
| Child relationship question<br>Parent/Child mapping<br>Parent question                | on is required to be a published ques<br>Child question | stion       |
| Child relationship question<br>Parent/Child mapping<br>Parent question<br>Tender Code | Child question                                          | stion ★ Add |

### Making It Easier for the User

### 11:30: Adding Simplicity for the End User

I'm all about end user buy-in and adoption, so here I'm going to add some details to make everything easier for the end user. I go back into the Proposal Process and set the Tender code to be a disabled question, as I only ever want this to be auto-populated. Now that my Proposals are being submitted to me via email etc. I want to make filling in the Proposal information a little easier, most likely I will have a CRM of some kind with the details of the companies, I have issued the Tender to. So next, I configure the Proposal to have a drop down question which reads from my contacts stored in CRM. Once I select the contact name, the contact details should all be pulled in and mapped to the form.

| -Rule actions        |                                                                                          |
|----------------------|------------------------------------------------------------------------------------------|
| Operation            | <ul> <li>Add item</li> <li>Update item</li> <li>Get item</li> <li>Delete item</li> </ul> |
| Server *             | https://flowforma.crm4.dy                                                                |
| CRM user name *      | luke.kennedy@flowforma.                                                                  |
| Password *           | •••••                                                                                    |
| Connection           | ✓ Connect                                                                                |
| Entity sets *        | Contact 👻                                                                                |
| Entity id question * | Contact 👻                                                                                |
|                      | Output mappings                                                                          |
| Form value *         | CRM value *                                                                              |
| Contact Email        | ← Email [String, emailaddress1]                                                          |

And finally I need to empower the Process Owner to calculate the overall Tender winner, by taking in the lowest cost Proposal. To do this, I am going to use a repeating table to calculate all Proposals at the same time and give an overall score.

| Number of rows displayed * | 1                           |                             |                  |
|----------------------------|-----------------------------|-----------------------------|------------------|
| + Add sub-question + Add   | existing sub-question *     |                             |                  |
| Table template             |                             |                             | -                |
| "Proposal" title 🗙         | "Award Scoring" title 🗙     | "Total Cost " title 🗙       | "Cost Score"     |
| "Proposal" placeholder 🇪   | "Award Scoring" placeholder | "Total Cost " placeholder 🖍 | "Cost Score" pla |
| 4                          |                             |                             | 1                |

My screenshot below shows the configuration of the calculated score based on the lowest score received.

| Calculated format   | Number 🗸                                                                                                    |  |
|---------------------|----------------------------------------------------------------------------------------------------|--|
| Decimal places      | 0                                                                                                    |  |
| Search questions    |                                                                                                    |  |
| Available questions | Tender Code - {step1.5}Ultimate Cost from lowest submission - {step3.1}Proposal Scoring - Proposal - {step3.2[step3.2.6]}Proposal Scoring - Award Scoring - {step3.2[step3.2.1]}Proposal Scoring - Total Cost - {step3.2[step3.2.2]}Proposal Scoring - Total Score - {step3.2[step3.2.4]}Proposal Scoring - Award Tender - {step3.2[step3.2.5]}Vote Add |  |
| Expression *        | (500*{step3.1})/{step3.2[step3.2.2]}                                                                                                    |  |
|                     | Clear Validate                                                                                                    |  |

I also want to auto-populate the repeating table when the step loads, for this I will configure a rule to look up the Child forms and populate the repeating table. In the screenshot below you can see, I have filtered the list based on my Tender code and also the Flow Title to Proposal.

| Title: *                |                               |        |           |              | Event:   |   |           |
|-------------------------|-------------------------------|--------|-----------|--------------|----------|---|-----------|
| Get list data           |                               |        |           |              | Starting |   | -         |
| -Rule condition(s)      |                               |        |           |              |          |   |           |
| There are no conditions | defined                       |        |           |              |          |   |           |
|                         | 🗡 Edit condit                 | ions 🖺 | Clear c   | onditions    |          |   |           |
|                         |                               |        |           |              |          |   |           |
| -Rule actions           |                               |        |           |              |          |   |           |
| Select list *           | Forms                         | 🖉 🖊 Li | sts       |              |          |   |           |
| Use filtering           | $\checkmark$                  |        |           |              |          |   |           |
|                         | List field                    | Cond   | tion      | Question / V | alue     |   |           |
| List filtering          | Tender Code 🔹                 | Equals | -         | Tender Code  | *        | + |           |
|                         | Flow Title 👻                  | Equals | •         | Proposal     | •        | + | $\oslash$ |
| Map repeating table     | ✓ Proposal Scoring            | •      |           |              |          |   |           |
|                         | Append                        |        |           |              |          |   |           |
| mapping type            | <ul> <li>Overwrite</li> </ul> |        |           |              |          |   |           |
| Target question *       | List field *                  |        |           |              |          |   |           |
| Total Cost              |                               | +      |           |              |          |   |           |
| Proposal                | ▼ Flow Title                  | +      | $\oslash$ |              |          |   |           |
| Award Scoring           | ▼ Score                       | +      | $\oslash$ |              |          |   |           |
|                         |                               | _      | -         |              |          |   |           |

### 12:30: Configuration Done

Ok so it's now 12.30pm that's all the configuration done, I told you it was easy! Now let's go see what the Process actually looks like.

I'll spend the next half hour testing the process, and then I can enjoy some lunch!

### Time to Review...

### Step 1: Create a New Tender, Fill in the Details Required and Click Submit

Ok so that's all the configuration done. Let's see what the Process actually looks like.

| Tender #45                      |                       |                              |        |                   |       |        |           |  |
|---------------------------------|-----------------------|------------------------------|--------|-------------------|-------|--------|-----------|--|
| DETAILS<br>STEP NO 1            | APPROVAL<br>STEP NO 2 | PROPOSAL REVIEW<br>STEP NO 3 |        |                   |       |        |           |  |
|                                 |                       | Format                       | B      | <i>I <u>U</u></i> | E E   | H      |           |  |
| Summary                         |                       | New tender for end           | user I | 3PM softv         | ware. |        |           |  |
| Published Date *                |                       | 02/04/2017 00:00:0           | o Ľ    | Ú.                |       |        |           |  |
| Close Date * 🚺                  |                       | 31/05/2017 00:00:0           | o Ľ    | Ξœ                |       |        |           |  |
| Tender Document *<br>* Required |                       | BPM Software Requir          | rement | s .docx           | ×     | Delete | C Replace |  |

### Step 2: Approve the Tender

| Tender #45           |                       |                              |  |
|----------------------|-----------------------|------------------------------|--|
| DETAILS<br>STEP NO 1 | APPROVAL<br>STEP NO 2 | PROPOSAL REVIEW<br>STEP NO 3 |  |
| Approve Tender *     | J [                   | Yes  No                      |  |
| * Required           |                       |                              |  |
| > / / /              |                       |                              |  |

### Step 3: Add a Proposal

Click the add Child form button, to open the Proposal Process.

| Tender #45                                                                         |                       |                                                                                                    |          |   |
|------------------------------------------------------------------------------------|-----------------------|----------------------------------------------------------------------------------------------------|----------|---|
| DETAILS<br>STEP NO 1                                                               | APPROVAL<br>STEP NO 2 | PROPOSAL REVIEW<br>STEP NO 3                                                                                                    |          |   |
| Summary<br>Published Date *<br>Close Date * (1)<br>Tender Document *<br>* Required |                       | New tender for end user BPM software.<br>02/04/2017 00:00:00<br>31/05/2017 00:00:00<br>BPM Software Requirements .docx<br>Proposal |          | × |
| ↑ Edit Master Form                                                                 | ١                     |                                                                                                    |          |   |
| TITLE                                                                              |                       | FLOW NAME                                                                                                    | ▼ STATUS |   |
| ∢ ∢ 0 ▶                                                                            | •                     |                                                                                                    |          |   |

### **Step 4: Enter the Proposal Companies Details**

Simply start typing the persons first-name and look them up from CRM. The rule to pull the data will do the rest.

| Proposal                         |                                     |                                   |                              |  |  |  |
|----------------------------------|-------------------------------------|-----------------------------------|------------------------------|--|--|--|
| PROPOSAL<br>DETAILS<br>STEP NO 1 | PROPOSAL<br>VALIDATION<br>STEP NO 2 | PROPOSAL<br>DECISION<br>STEP NO 3 | PROPOSAL RESULT<br>STEP NO 4 |  |  |  |
| Tender Code *                    |                                     | TEN - 45                          |                              |  |  |  |
| Contact                          |                                     | John Smith                        |                              |  |  |  |
| Company Name                     |                                     | Contoso                           |                              |  |  |  |
| Contact Number                   |                                     | 011234567                         |                              |  |  |  |
| Contact Email                    |                                     | John.Smith@contoso.               | 100                          |  |  |  |

### Step 5: Validate Proposal Minimum Requirements

Here we identify the minimum requirements of the proposal.

| PROPOSAL<br>DETAILS<br>STEP NO 1 | PROPOSAL<br>VALIDATION<br>STEP NO 2 | PROPOSAL<br>DECISION<br>STEP NO 3 | PROPOSAL RES | SULT    |
|----------------------------------|-------------------------------------|-----------------------------------|--------------|---------|
| conomic and Fin                  | ancial Standing *                   | <ul><li>Yes</li><li>No</li></ul>  |              |         |
| Fechnical and Pro                | fessional Ability *                 | <ul><li>Yes</li><li>No</li></ul>  |              |         |
| Proposal Overall (               | Compliant *                         | <ul><li>Yes</li><li>No</li></ul>  |              |         |
| Required                         |                                     |                                   |              |         |
| ✓ Save                           | ▶ Submit                            | Delegate                          | Pass back    | × Close |

### Step 6: Score the Proposal

Enter the Cost of the Proposal and vote on each of the Proposal sections.

| Proposal #46                     | )                                         |                                |                              |                     |        |
|----------------------------------|-------------------------------------------|--------------------------------|------------------------------|---------------------|--------|
| PROPOSAL<br>DETAILS<br>STEP NO 1 | PROPOSAL P<br>VALIDATION D<br>STEP NO 2 S | ROPOSAL<br>ECISION<br>TEP NO 3 | PROPOSAL RESULT<br>STEP NO 4 | Vote administration | ^      |
| Ultimate Cost for s              | ubmission being                           | 12500.00                       | ÷                            | Start vote          |        |
| Proposal Marks                   |                                           |                                |                              | Cancel vote         |        |
| Quality of propo                 | osed methodology/process                  | 95                             | *<br>*                       | Reset vote          |        |
| Demonstrated of requirements     | apability and understanding               | 80                             | *                            | Vote history        | ~      |
| Implementation                   | n plan 👔                                  | 90                             | *                            | Related content     | ~      |
| Additional skills                | /competencies 🕧                           | 50                             | *                            | Team members        | $\sim$ |
| Subilitevote                     |                                           | _                              |                              |                     |        |

Enter your password to validate your score submission.

### FlowForma

| PROPOSAL               | PROPOSAL P                 | ROPOSAL         | PROPOSAL RESULT |   |        | Vote administration | $\sim$ |
|------------------------|----------------------------|-----------------|-----------------|---|--------|---------------------|--------|
| STEP NO 1              | STEP NO 2                  | TEP NO 3        | STEP NO 4       |   |        | Vote history        | $\sim$ |
| Ultimate Cost for subr | mission being €            | 12500.00        | ÷               |   |        | Related content     | ~      |
| Proposal Marks         |                            |                 |                 |   |        | Team members        | ^      |
| Your decision:         |                            |                 |                 |   |        | Anna Adamska        |        |
| Quality of proposed n  | methodology/process        | 95              |                 |   |        | Luke Kennedy        |        |
| Demonstrated capabi    | ility and understanding of | requirements 80 |                 |   |        |                     |        |
| Implementation plan    |                            | 90              |                 |   |        | Rytis Daskevicius   |        |
| Additional skills/comp | petencies                  | 50              |                 |   |        |                     |        |
|                        | User name                  | e Luke Kennedy  |                 |   |        |                     |        |
|                        | Password                   | •••••           |                 | * |        |                     |        |
|                        |                            | ✓ Sign to vote  | × Cancel        |   |        |                     |        |
| * Required             |                            |                 |                 |   |        |                     |        |
| Comments               |                            |                 |                 |   | $\sim$ |                     |        |
| × Close                |                            |                 |                 |   |        |                     |        |

### Step 7: View Scoring Results

Repeat the last 3 steps for each additional Proposal.

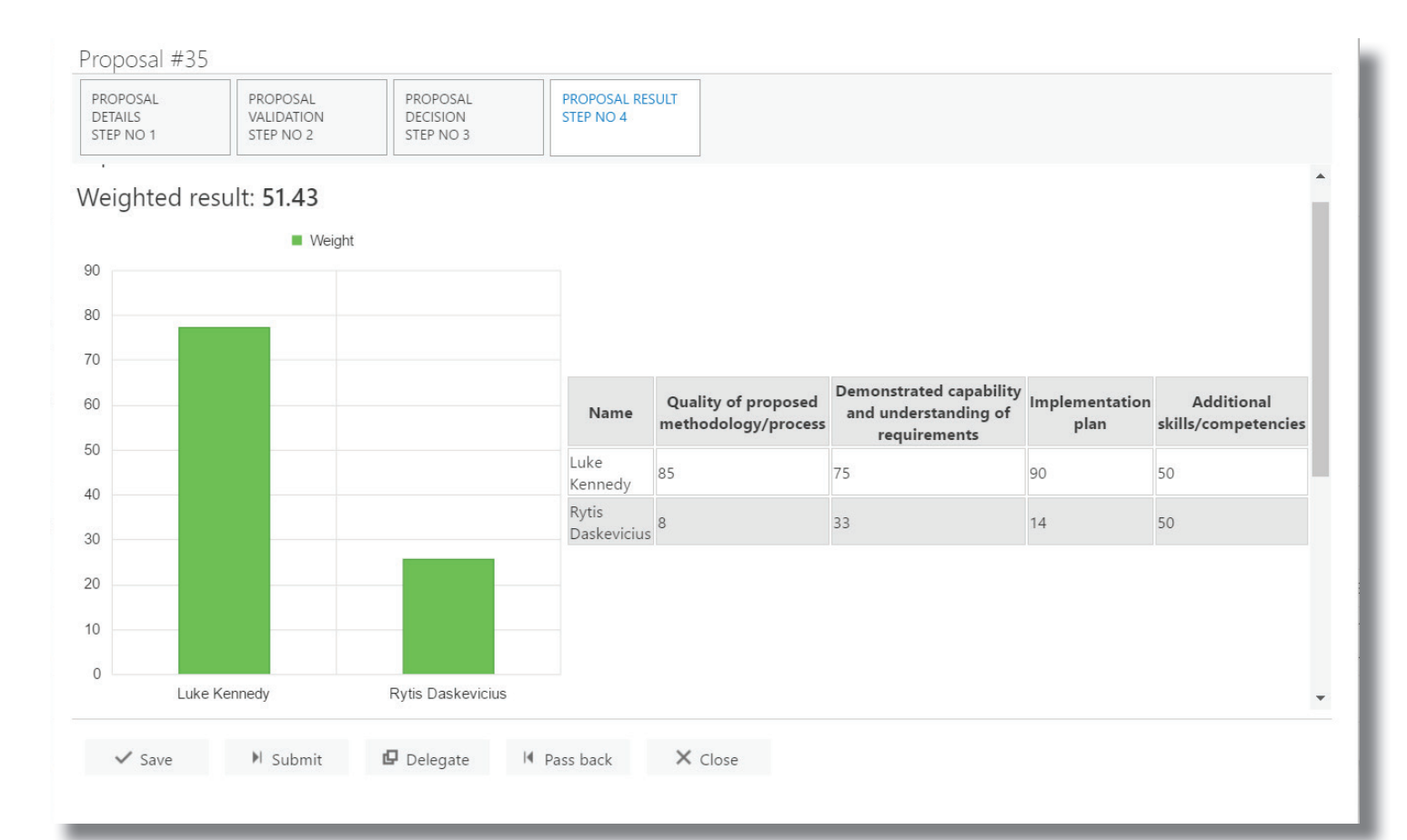

### Other graph options available:

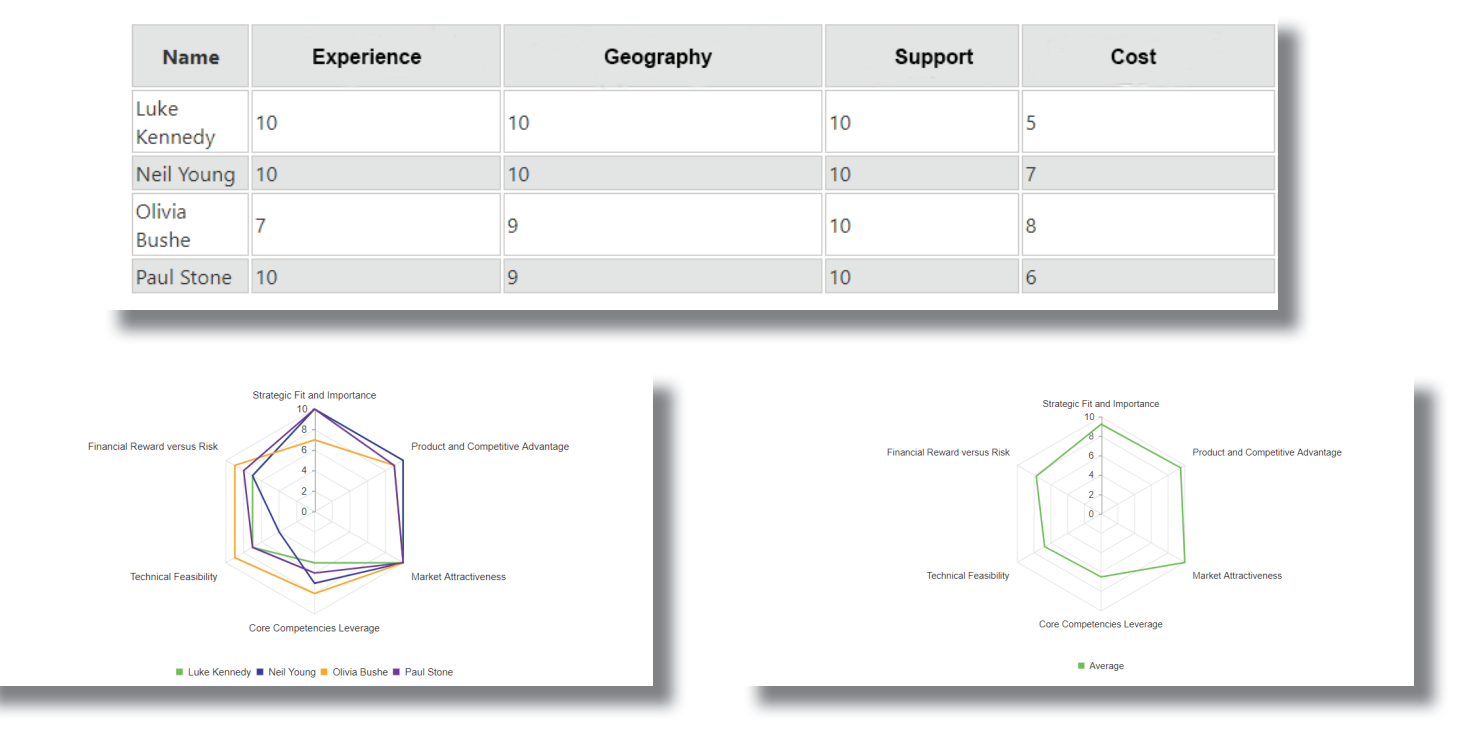

### Step 8: Award Proposal

Once all Proposals are submitted open the Tender Process.

| Tender #45           |                       |                              |           |   |           |   |              |                      |
|----------------------|-----------------------|------------------------------|-----------|---|-----------|---|--------------|----------------------|
| DETAILS<br>STEP NO 1 | APPROVAL<br>STEP NO 2 | PROPOSAL REVIEW<br>STEP NO 3 | V         |   |           |   |              |                      |
| Approve Tender *     |                       | Yes                          |           |   |           |   |              |                      |
| * Required           |                       |                              |           |   |           |   |              |                      |
| ↑ Edit Master Form   | n                     |                              |           |   |           |   |              | ↓ Add New Child Form |
| TITLE                |                       | T                            | FLOW NAME | Ŧ | STATUS    | Ŧ | ASSIGNED TO  | T                    |
| PRO46                |                       |                              | Proposal  |   | Completed |   | Luke Kennedy | *                    |
| PRO47                |                       |                              | Proposal  |   | Completed |   | Luke Kennedy |                      |
| PRO48                |                       |                              | Proposal  |   | Completed |   | Luke Kennedy | -                    |
| H ( 1 )              |                       |                              |           |   |           |   |              | 1 - 3 of 3 items     |

The Proposal Processes will be pulled in automatically and displayed in the repeating table.

#### FlowForma

| DETAILS APPE<br>STEP NO 1 STEP | NO 2      | PROPOSAL REVIEW<br>STEP NO 3 |               |             |            |             |                 |   |
|--------------------------------|-----------|------------------------------|---------------|-------------|------------|-------------|-----------------|---|
| nder Code *                    |           | TEN - 45                     |               |             |            |             |                 |   |
| timate Cost from lowest su     | Ibmission | \$                           |               |             |            |             |                 |   |
|                                |           | Proposal                     | Award Scoring | Total Cost  | Cost Score | Total Score | Award Tender *  |   |
|                                |           | PRO46                        | 75            | €12500.00   |            | 38          | ○ Yes *<br>○ No | × |
| oposal Scoring                 |           | PRO47                        | 50            | €10000.00   |            | 25          | ○ Yes *<br>○ No | × |
|                                |           | PRO48                        | 80            | €15000.00 € |            | 40          | ○ Yes * ○ No    | × |
| Described                      |           | + add new proposal           |               |             |            |             |                 |   |
| Requireu                       |           |                              |               |             |            |             |                 |   |

Once the Lowest Cost Proposal is entered the final score for each Proposal will generate.

| DETAILS<br>STEP NO 1 | APPROVAL<br>STEP NO 2 | PROPOSAL REVIEW<br>STEP NO 3 |               |              |            |             |                                           |   |
|----------------------|-----------------------|------------------------------|---------------|--------------|------------|-------------|-------------------------------------------|---|
| ender Code *         |                       | TEN - 45                     |               |              |            |             |                                           |   |
| Iltimate Cost from   | lowest submission     | \$10000.00                   |               |              |            |             |                                           |   |
|                      |                       | Proposal                     | Award Scoring | Total Cost   | Cost Score | Total Score | Award Tender *                            |   |
|                      |                       | PRO46                        | 750           | €12500.00 ♀  | 400        | 775         | <ul> <li>○ Yes *</li> <li>● No</li> </ul> | × |
| Proposal Scoring     |                       | PRO47                        | 850           | €10000.00 \$ | 500        | 925         | <ul> <li>Yes *</li> <li>No</li> </ul>     | × |
|                      |                       | PRO48                        | 825           | €15000.00 \$ | 333        | 746         | <ul> <li>○ Yes *</li> <li>● No</li> </ul> | × |
| Required             |                       | + add new proposal           |               |              |            |             |                                           |   |

Challenge completed in 4 hours! Why not set me a new Process challenge via Twitter @FlowForma

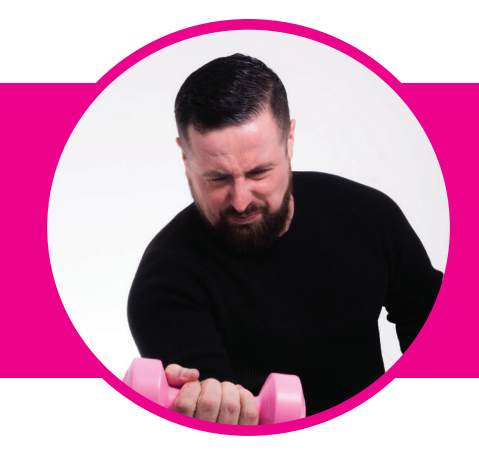

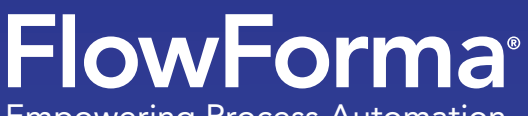

Empowering Process Automation

### FlowForma HQ

Block E, East Point Business Park Dublin 3, Ireland.

(US) +1 (617) 398 4990 (UK) +44 (0)20 3481 1319 (IRL) +353 (0)1 5369 650

www.flowforma.com info@flowforma.com